# 1. TRANSFERTAT

Nëpërmjet kësaj menuje mund të transferoni paratë tuaja.

Në vazhdim është lista e transfertave që ju mund të kryeni nga llogaria juaj:

- Ndërmjet Llogarive
- Brenda BKT
- Brenda Vendit
- Historiku i Transfertave
- Transferta të Regjistruara
- Transferta në mbërritje

## 1.1 Ndërmjet Llogarive

Nëpërmjet menusë "Ndërmjet Llogarive" ju mund të transferoni para midis llogarive tuaja në BKT.

Për të kryer një transfertë duhet të ndiqni hapat në vazhdim:

Pasi zgjidhni llogarinë dërguese, mëposhtë shfaqen të gjitha llogaritë e tjera si llogari përfituese që kanë të njëjtën monedhë me llogarinë dërguese.

Zgjidhni llogarinë përfituese për këtë transaksion

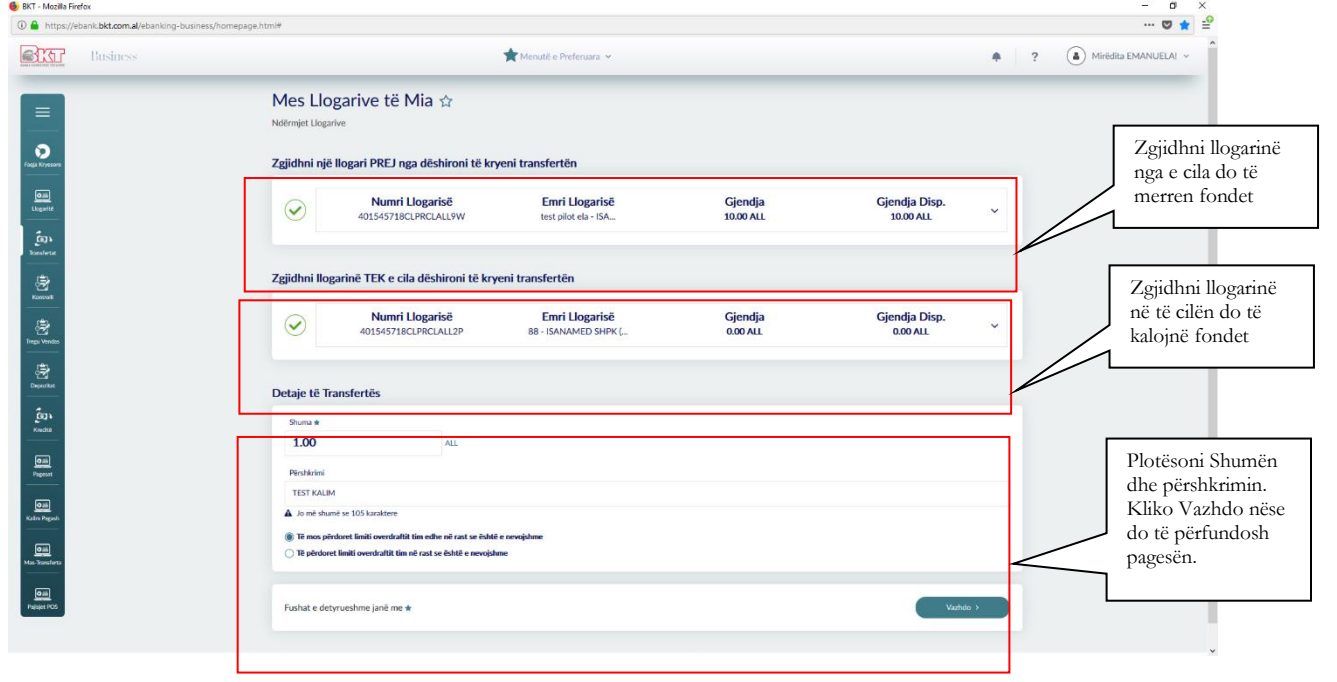

Në mënyrë që të plotësohen të gjitha hapat e transfertës duhet të vendosni informacionin në vazhdim:

- Shuma që dëshironi të transferoni;
   Shkruani shumën e saktë dhe sigurohuni që llogaria e përzgjedhur ka fonde të mjaftueshme për të kryer transfertën.
- Vendosni përshkrimin (opsionale);

Pasi të plotësoni këtë informacion duhet të shtypni butonin **Vazhdo** për të vazhduar në faqen e fundit.

Në faqen përfundimtare, do të shihni përmbledhjen e transfertës me të gjitha detajet. Nëse mendoni se detajet janë të sakta, shtypni butonin **Përfundo** për të përfunduar transaksionin. Nëse jo, shtyp butonin **Anullo** për të modifikuar të dhënat që keni vendosur.

| Province Contracy Education of Contract | ssynomepagentine                 |                                                               | -                                                        | Defense at                                                         |     |                            |     |                                                                      |
|-----------------------------------------|----------------------------------|---------------------------------------------------------------|----------------------------------------------------------|--------------------------------------------------------------------|-----|----------------------------|-----|----------------------------------------------------------------------|
|                                         |                                  |                                                               | Menute e                                                 |                                                                    |     |                            | # r | Milledina EMANAGELAC                                                 |
|                                         | Mes Llog<br>Ndërmjet Llogarive   | arive të Mia                                                  | \$                                                       |                                                                    |     |                            |     |                                                                      |
|                                         | Zgjidhni një ll                  | ogari PREJ nga dēs                                            | hironi të kryeni transfe                                 | rtēn                                                               |     |                            |     | Tabela Përmbledhëse. Klik                                            |
|                                         |                                  | Numri Llogar<br>4)1545718CLF                                  | icā Em<br>Transfei<br>Trans                              | ri Hogarisă Gin<br>r My Account Details<br>afer My Account Summary | X   | Gjendja Disp.<br>10.00 ALL | v   | përfundo nëse konfirmon t<br>dhënat ose Anullo për tu<br>kthyer pas. |
|                                         | Zgjidhni Iloga                   | inë TEK e cila                                                | Booking Date:<br>From Account:                           | 06.02.2020<br>401545718CLPRCLALL9W                                 |     |                            |     |                                                                      |
|                                         |                                  | Numri Lk<br>401545718CLi                                      | To Account:<br>Amount:                                   | 401545718CLPRCLALL2P 1.00 ALL                                      | - 8 | Gjendja Disp.<br>0.00 ALL  | ~   |                                                                      |
|                                         | Detaje të Trar                   | sfertës                                                       | Description:                                             | TEST KALIM                                                         |     |                            |     |                                                                      |
|                                         | Shuma 🛨                          |                                                               | If you confi                                             | rm below data money transfer will proceed.                         |     |                            |     |                                                                      |
|                                         | 1.00                             |                                                               |                                                          | Proceed                                                            |     |                            |     | dërgohet mandati në Email                                            |
|                                         | TEST KALIM                       |                                                               |                                                          |                                                                    | _   |                            |     |                                                                      |
|                                         | 🛕 Jo më shumë                    | ie 105 karaktere                                              |                                                          |                                                                    |     |                            |     |                                                                      |
|                                         | Tê mos pêrdo<br>î Tê pêrdoret li | ret limit overorarot om eon<br>miti overdraftit tim në rast s | e ne raot se esitte e nevojshime<br>e është e nevojshime |                                                                    |     |                            |     |                                                                      |
|                                         | Fushat e detyn                   | ieshme janë me ★                                              |                                                          |                                                                    |     | Vazho                      |     |                                                                      |

Transferta ndërmjet llogarive aktivizohet në moment, kur biznesi është me të drejta të plota. Kur biznesi ka zgjedhur alternativën që hedhësi i të dhënave dhe aprovuesi të jenë të ndryshëm, atëhere hedhësit do i shfaqet mesazhi "Veprimi juaj u dërgua për pranim" dhe aprovuesi duhet te shkojë tek "Aprovime Në Pritje" për të autorizuar pagesën e kartës.

## 1.2 Brenda BKT

Nëpërmjet kësaj menuje ju mund të bëni transferta midis llogarive në BKT. Për të kryer një transfertë ju duhet të ndiqni hapat ku kërkohen detaje të transfertës:

- Shuma që dëshironi të transferoni: Shkruani shumën e saktë dhe sigurohuni që llogaria e përzgjedhur ka fonde të mjaftueshme për të kryer transfertën.
- Vendosni Numri Llogarisë në BKT / IBAN ose Numri Klientit në BKT / Numri Personal i përfituesit. Llogaria e dërguesit dhe llogaria e përfituesit duhet të jenë me të njëjtën monedhë
- Përshkrimi: Vendosni përshkrimin
- Nëse doni të regjistroni transfertën vendosni emërtimin te regjistrim të dhënash.

| D 🔒 https://el | erox<br>bank. <b>bkt.com.al</b> /ebanking-business/homepage                                  | html#                                                                                                    |                                                                                                    | - • ×<br>v * =                                                                                                 |                                                                                   |
|----------------|----------------------------------------------------------------------------------------------|----------------------------------------------------------------------------------------------------|----------------------------------------------------------------------------------------------------|----------------------------------------------------------------------------------------------------|-----------------------------------------------------------------------------------|
| <u>skr</u>     | Business                                                                                     | 📩 Menutë e Preferuara 🗸                                                                                                    | *                                                                                                    | ? (  Mirëdita EMANUELA! ~                                                                                      |                                                                                   |
|                | Plotësoni nr e<br>llogarisë në të cilin<br>do të kalojnë<br>fondet/shumën<br>dhe përshkrimin | Brenda BKT ☆ Brendsett C ☆ Brendsett C ☆ Br | Cjendja Cjendja Disp.<br>10.00 ALL *<br>Registrim të dhënash<br>• Vindool një enetrin et nat sa keri revojë të fjeldori të dhëna e kënj transferte et të<br>Enëtini<br>Enëtini<br>KullM TET[<br>A Ja në dumë të Sikastere | Zgjidhni llo<br>nga e cila d<br>merren fon<br>Vendos n<br>nëse do t<br>transferto<br>Kliko Vazh<br>proceduar n | ogarinë<br>o të<br>idet<br>një Emërtim<br>ië regjistrosh<br>ën<br>do për të<br>ne |

Pasi të keni plotësuar fushat e mësipërme shtypni butonin **Përfundo** për të vazhduar në faqen përfundimtare.

| BKT - Mozilla Fire<br>BKT - Mozilla Fire<br>https://el | efox<br>bank. <b>bkt.com.al</b> /ebanking-business/homepa | ge.html#                                                                                    |                                             |                                                       |         |                                                    | - ¤ ×<br>♥ 🛊                                             |
|--------------------------------------------------------|-----------------------------------------------------------|---------------------------------------------------------------------------------------------|---------------------------------------------|-------------------------------------------------------|---------|----------------------------------------------------|----------------------------------------------------------|
|                                                        | Business                                                  |                                                                                             | Monutë e Prefe                              | enara 🛩                                               |         |                                                    | ? 💧 Mirédíta EMANUELA! ~                                 |
|                                                        |                                                           | Brenda BKT ☆<br>Brenda BKT                                                                  |                                             |                                                       |         |                                                    |                                                          |
| Forga Krystown                                         |                                                           | ® Transfertë e Re                                                                           | Internal<br><sub>Transfe</sub>              | Transfer Details<br>r Internal Summary                | ×       |                                                    |                                                          |
| East<br>Insertional                                    |                                                           | Num i Lk<br>401545718CLF                                                                    | Beneficiary Account:<br>Beneficiary Branch: | 501864966CLPECLALLR2<br>BKT - DEGA MYSLYM SHYRI - 501 |         | Gjendja Disp.<br>10.00 ALL                         | Tabela Përmbledhëse. Kliko<br>përfundo nëse konfirmon të |
| Nortonia<br>Nortonia                                   |                                                           | Të mos përdoret limi i oves<br>Të përdoret limiti ovydrafi                                  | Sender Account:<br>Booking Date:            | 401545718CLPRCLALL9W<br>06.02.2020                    |         |                                                    | dhenat ose Anullo per tu<br>kthyer pas.                  |
| Deposited                                              |                                                           | Detaje të Transfertës                                                                       | Amount:<br>Description:                     | 1.00 ALL<br>KALIM TEST                                | ni nevo | jë jë ripërdomi të dhënat e kësaj transferte në të |                                                          |
| 2033<br>No.000                                         |                                                           | 1.00<br>Perituesi nga #                                                                     | Transfer Short Name:                        | KALIM TEST                                            |         |                                                    |                                                          |
| Protect                                                |                                                           | <ul> <li>Numri Kleviti në BKT/ Numi Perso</li> <li>501864966</li> <li>Përshkrimi</li> </ul> |                                             | Proceed  or cancel                                    |         |                                                    | Kliko nëse dëshiron të<br>dërgohet mandati në Email      |
| <u>Qiii</u><br>Mac Tonalarta                           |                                                           | KALIM TEST                                                                                  |                                             |                                                       |         |                                                    |                                                          |
| Dati<br>Pagsjet POS                                    |                                                           | Fushat e detyrueshme janë me *                                                              |                                             |                                                       |         | Vathdo 3                                           |                                                          |

Në faqen e fundit do të shihni përmbledhjen e transfertës me të gjitha detajet:

- Numrin e llogarisë së përfituesit;
- Degën e përfituesit;
- Emrin e plotë të përfituesit;
  Llogarinë e dërguesit;
  Datën e veprimit;

- Shumën e Veprimit;
- Përshkrimin;

Nëse dëshironi që mandati i pagesës të dërgohet në emailin tuaj kliko: I would like to receive this invoice to my email address xxx@xxx.com

- Nëse mendoni se detajet janë në rregull, shtypni butonin Përfundo për të përfunduar transaksionin;
- Nëse mendoni se detajet nuk janë në rregull, shtypni butonin Anullo për të Mos përfunduar transaksionin;

Transfertat Brenda BKT janë aktive që në momentin e kryerjes kur biznesi është me të drejta të plota. Kur biznesi ka zgjedhur alternativën që hedhësi i të dhënave dhe aprovuesi të jenë të ndryshëm, atëhere hedhësit do i shfaqet mesazhi «Veprimi juaj u dërgua për pranim» dhe aprovuesi duhet të shkojë tek « Aprovime Në Pritje » për të autorizuar transfertën.

# 1.3 Brenda Vendit

Nëpërmjet kësaj menuje, ju mund të transferoni para nga llogaria juaj në llogari të bankave të tjera në Shqipëri. Për të kryer një transfertë ju duhet të ndiqni këto hapa:

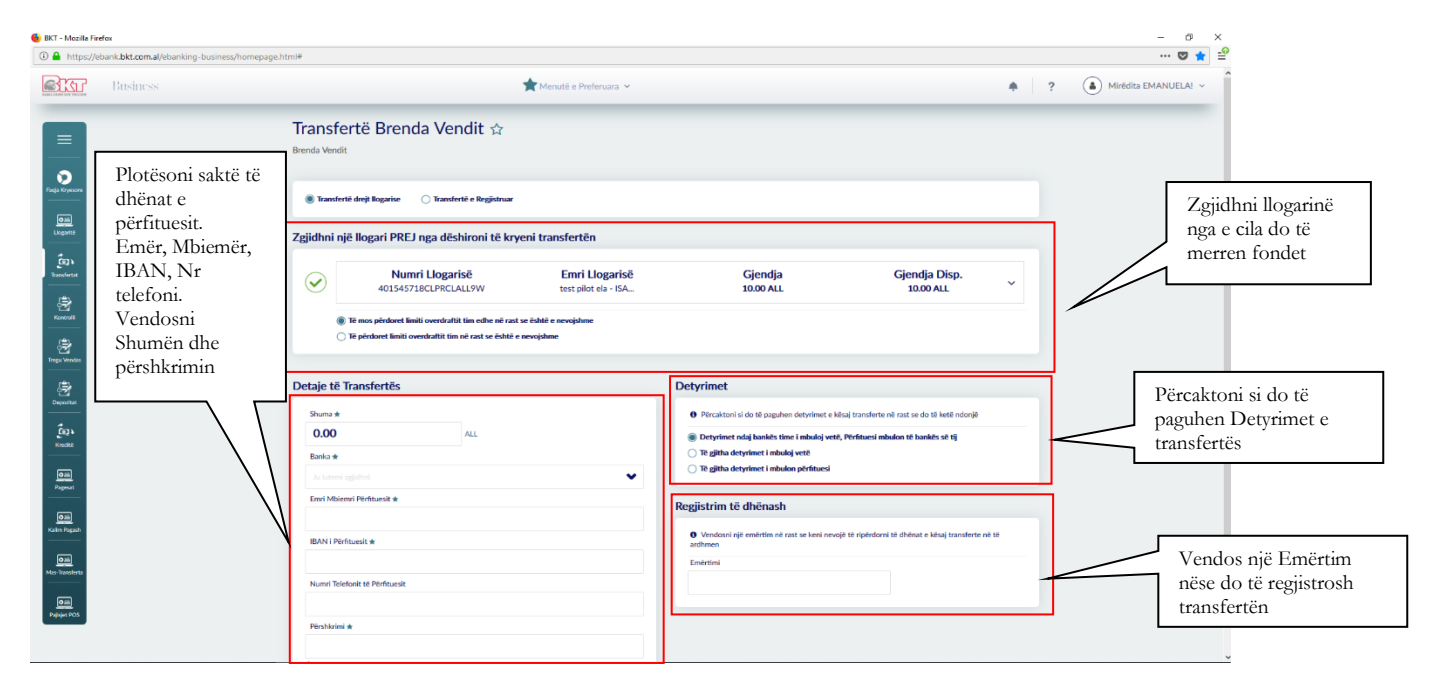

- Zgjidhni një nga llogaritë si llogari dërguesi;
- Në pjesën e dytë të faqes janë detajet e nevojshme për transfertën;
- Vendosni shumën që doni të transferoni. Shkruani shumën e saktë dhe sigurohuni që llogaria e përzgjedhur ka fonde të mjaftueshme për të kryer transfertën;
- Zgjidhni emrin e bankës përfituese nga lista;
- Shkruani emrin e përfituesit e vendosni emër / mbiemër të përfituesit në rast se kemi të bëjmë me një transfertë kundrejt një individi dhe emrin e kompanisë në rast se transferta kryhet ndaj një kompanie tjetër;
- Shkruani numrin e IBAN të përfituesit;
- Shkruani numrin e telefonit të përfituesit. Vendosja e numrit të telefonit do të përdoret në rast se do jetë i nevojshëm kontakti;
- Vendosni një përshkrim;

| https://ebank.bkt.com.al/ebanking-business/h | omepage.html#                                                  |                                                                  |                                                                                                    |           | 🛛 🖈                  |
|----------------------------------------------|----------------------------------------------------------------|------------------------------------------------------------------|----------------------------------------------------------------------------------------------------|-----------|----------------------|
| Business                                     | ★ Mer                                                          | nutë e Preferuara 👻                                              |                                                                                                    |           | Mirēdīta EMANUELA! ~ |
|                                              | Zgjidhni një llogari PREJ nga dëshironi të kryeni tra          | nstertén                                                         |                                                                                                    |           |                      |
|                                              | Numri Llogarisë<br>401545718CLPRCLALL9W                        | Emri Llogarisë (<br>test pilot ela - ISA 1                       | Sjendja Gjendja Disp.<br>0.00 ALL 10.00 ALL                                                                                               | ~         |                      |
|                                              | Të mos përdoret limiti overdraftit tim edhe në rast se është e | nevojshme<br>e                                                   |                                                                                                    |           |                      |
|                                              | Detaje të Transfertës                                          | Detyrimet                                                        |                                                                                                    |           |                      |
| contact                                      | Shuma * 0.00 ALL                                               | 0 Përcaktoni si o                                                | So të paguhen detyrimet e kësaj transferte në rast se do të ketë ndor<br>aj bankës time i mbuloj vetë, Përfituesi mbulon të bankës së tij | ye        |                      |
| 2m)<br>gesat                                 | Banka #                                                        | <ul> <li>○ Tē gjitha dety</li> <li>○ Tē gjitha dety</li> </ul>   | imet i mbuloj vetë<br>rimet i mbulon përfituesi                                                                                           |           |                      |
| <u>oiii</u>                                  | Emri Mbiemri Përfituesit #                                     | Regjistrim të c                                                  | fhënash                                                                                                    |           |                      |
| 9 Prijosh<br>9-16                            | IBAN i Pérfituesit *                                           | <ul> <li>Vendosni një -<br/>ardhmen</li> <li>Emërtimi</li> </ul> | smërtim në rast se keni nevojë të ripërdorni të dhënat e kësaj transfe                                                                    | rte në të |                      |
| 50051973<br>2016                             | Numri Telefonit të Përfituesit                                 |                                                                  |                                                                                                    |           |                      |
| ger POS                                      | Përshizini *                                                   |                                                                  |                                                                                                    |           |                      |
|                                              | ▲ Jo më shumë se 105 karaktere                                 |                                                                  |                                                                                                    |           |                      |
|                                              | Fushat e detyrueshme janë me *                                 |                                                                  |                                                                                                    | uthdo >   |                      |

Pasi të keni plotësuar fushat e mësipërme ju duhet të përzgjidhni si do të paguhen komisionet për transfertën. Ju duhet të zgjidhni një nga opsionet:

Në dritaren Detyrimet:

- Nëse zgjidhni opsionin e parë(Detyrimet ndaj bankës i mbuloj vetë. Përfituesi mbulon të bankës së tij), ju do të paguani komisionet e bankës suaj dhe marrësi do të paguaj komisionet e bankës së tij për transfertën
- Nëse ju zgjidhni opsionin e dytë(Të gjitha detyrimet i mbuloj vetë), atëhere dërguesi do të paguaj të gjitha komisionet për transfertën
- Nëse ju zgjidhni opsionin e tretë(Të gjitha detyrimet i mbulon përfituesi), atëhere përfituesi do të paguaj të gjitha komisionet për transfertën

| https://ebank.bkt.com.al/ebanking-busines | ss/homepage.html#                                                                                          |                                          |                                                                                          |                                                                                       |   |   | 🖾                  |
|-------------------------------------------|----------------------------------------------------------------------------------------------------|------------------------------------------|------------------------------------------------------------------------------------------|---------------------------------------------------------------------------------------|---|---|--------------------|
| Business                                  |                                                                                                    | Menutë e Preferuara 🛩                    |                                                                                          |                                                                                       |   | ? | Mirēdita EMANUELA! |
|                                           | Zgjidhni një llogari PREJ nga dëshironi të kr                                                              | yeni transfertën                         |                                                                                          |                                                                                       | - |   |                    |
| α <sub>1</sub>                            | Vumri Llogarisë<br>401545718CLPRCLALL9W                                                                    | Emri Llogarisë<br>test pilot ela - ISA   | Gjendja<br>10.00 ALL                                                                     | Gjendja Disp.<br>10.00 ALL                                                            | ~ |   |                    |
| 2<br>10<br>10                             | Të mos përdoret limiti overdraftit tim edhe në ra:     Të përdoret limiti overdraftit tim në rast se është | st se është e nevojshme<br>i e nevojshme |                                                                                          |                                                                                       |   |   |                    |
| bridas<br>                                |                                                                                                    |                                          |                                                                                          |                                                                                       |   |   |                    |
| itan                                      | Detaje të Transfertës                                                                                      |                                          | Detyrimet                                                                                |                                                                                       |   |   |                    |
|                                           | 0.00 ALL                                                                                                   |                                          | Pércaktoni si do të paguhen detyrimet e k     @ Detyrimet ndaj bankës time i mbuloj veti | ësaj transferte në rast se do të ketë ndonjë<br>ë, Përfituesi mbulon të bankës së tij |   |   |                    |
| 2                                         | Banka 🛊<br>INTESA SANPAOLO BANK ALBANIA SH.A.                                                              | *                                        | Të gjitha detyrimet i mbuloj vetë Të gjitha detyrimet i mbulon përfituesi                |                                                                                       |   |   |                    |
|                                           | Emri Mbiemri Përfituesit *                                                                                 |                                          | Regjistrim të dhënash                                                                    |                                                                                       |   |   |                    |
| L<br>349h                                 | IBAN i Përfituesit *                                                                                       |                                          | Vendosni një emërtim në rast se keni nevo<br>ardhmen                                     | ojë të ripërdomi të dhënat e kësaj transferte në të                                   |   |   |                    |
| ]<br>Serta                                | AL1420821045000083046635301                                                                                |                                          | Emërtimi                                                                                 |                                                                                       |   |   |                    |
| <u>a</u>                                  | Numri Telefonit të Përfituesit                                                                             |                                          | transferte                                                                               |                                                                                       |   |   |                    |
| POS                                       | Përshkrimi #                                                                                               |                                          |                                                                                          |                                                                                       |   |   |                    |
|                                           | test trans                                                                                                 |                                          |                                                                                          |                                                                                       |   |   |                    |
|                                           | A Jo me shume se 105 karaktere                                                                             |                                          |                                                                                          |                                                                                       |   |   |                    |
|                                           |                                                                                                    |                                          |                                                                                          |                                                                                       |   |   |                    |

Pasi të keni plotësuar të gjitha këto informacione duhet të shtypni butonin **Vazhdo** për të vazhduar në faqen përfundimtare.

| <ul> <li>BKT - Mozilla Firefox</li> <li>Antps://ebank.bkt.com.al/ebanking-busine</li> </ul> | ess/homepage.html#                                                                                           |                                                                                                    |                                                                                                    | - o ×<br>o * =                                                                       |
|---------------------------------------------------------------------------------------------|----------------------------------------------------------------------------------------------------|----------------------------------------------------------------------------------------------------|----------------------------------------------------------------------------------------------------|--------------------------------------------------------------------------------------|
| Business                                                                                    |                                                                                                    | 🜟 Menutë e Preferuara 🛩                                                                                                    |                                                                                                    | A Mirëdita EMANUELAI V                                                               |
| =                                                                                           | Transfertë Brenda Ven<br>Brenda Vendit                                                                       | ndit ☆                                                                                                    |                                                                                                    |                                                                                      |
| Fingle Dispanses                                                                            | Tansfertë drijt llegarler 0 Tr<br>Zgjidhni një llogari PI:EJ nga                                             | Domestic Transfer Details<br>Transfer Summary<br>Booking Date: 06.02.2020                                                                                          | ×                                                                                                    | Tabela Përmbledhese. Kliko<br>përfundo nëse konfirmon të<br>dhënat ose Anullo për tu |
| Roman<br>Roman<br>Roman                                                                     | Numri Li.     4015 5718CLF     Te mos pintare limit over     Te pinderet limit overdraft                     | IBNN Number: ALLAGAZIONSONORSINARISSIN<br>Sender Account: 401545716CJRCLALLJW<br>Amount: 1.00 ALL<br>Bank Name: INTESA SUMPACIO BANK ALBANIA<br>SHA                | Gjending                                                                                              | kthyer pas.                                                                          |
| Concentral<br>Concentral<br>Concentral<br>Concentral                                        | Detaje të Transfertës<br>Stora *<br>1.00                                                                     | Bank Code: USALATROOX<br>Receiver Name: Erner Misioner<br>Receiver Phone:<br>Parcelotations test treat                                                             | net e kësaj trar ferte në rast se do të ketë ndonji<br>v loj vetë, Përita esi mbulon të bankës së tij | •                                                                                    |
| Gan<br>Papant<br>Kala Mgash                                                                 | ISING # ALEANIA<br>INTESA SANJPACIO BANA<br>Emri Misimuri Pärfausit #<br>Emri Misimuri<br>IBAN I Perfausit # | I would like to receive this invice to my enail address emaderonemigitymal.com If you confirm below data of transaction cick proceed batters. Proceed of or carcel | auesi e in nevoje te rip informi të dhënat e kësaj transfert                                          | no, end (de                                                                          |
| Ma having                                                                                   | AL142042045000080 M435301<br>Numi Telefoni is Perina<br>Petrobeini #                                         |                                                                                                    |                                                                                                    |                                                                                      |

Në faqen e fundit, do të shihni përmbledhjen e transfertës me të gjitha detajet:

Nëse mendoni se detajet janë në rregull, atëhere shtypni butonin **Përfundo** për të përfunduar transaksionin.

• Nëse jo, shtypni butonin **Anullo** për të modifikuar detajet që keni dhënë.

Transfertat Brenda Vendit janë aktive pas dy ditë pune, kur biznesi është me të drejta të plota. Kur biznesi ka zgjedhur alternativën që hedhësi i të dhënave dhe aprovuesi të jenë të ndryshëm, atëhere hedhësit do i shfaqet mesazhi «Veprimi juaj u dërgua për pranim» dhe aprovuesi duhet te shkojë tek « Aprovime Në Pritje » për të autorizuar transfertën e cila do të jetë aktive dy ditë pune pas aprovimit.

| https://ebank.bkt.com.al/ebanking-busine | ess/homepage.html#                    |                         |                                                                       |             |                                                            |          | 🛛 🚖 🖆                |
|------------------------------------------|---------------------------------------|-------------------------|-----------------------------------------------------------------------|-------------|------------------------------------------------------------|----------|----------------------|
| Business                                 |                                       | 📌 Menutë                | e Preferuara 👻                                                        |             |                                                            | <b>♠</b> | Mirëdita EMANUELA! ~ |
| =                                        | Transfertë Brenda Ve<br>Brenda Vendit | endit 🕁                 |                                                                       |             |                                                            |          |                      |
|                                          | ) Transfertê drejt Nogarise 💦 Tr      | Dome                    | estic Transfer Details<br>Transfer Summary                            | ×           |                                                            |          |                      |
|                                          | Zgjidhni një llogari PREJ nga         | Amount:                 | 1.00 ALL                                                              | ^           |                                                            |          |                      |
| E a h                                    |                                       | Bank Name:              | INTESA SANPAOLO BANK ALB<br>SH.A.                                     | NIA         | Gjendja Disp.                                              | ~        |                      |
| 3<br>                                    | Ti mer oliefent finiti om             | Bank Code:              | USALALTROOX                                                           | - 1         |                                                            |          |                      |
| \$                                       | Të përdoret limiti overdrafi          | Receiver Name:          | Emer Mbiemer                                                          | - 1         |                                                            |          |                      |
| ar<br>Mindas                             |                                       | Receiver Phone:         |                                                                       | - 1         |                                                            |          |                      |
| 8                                        | Detaje të Transfertës                 | Description:            | test trans                                                            | - 1         |                                                            |          |                      |
|                                          | Shuma 🛪                               | Transfer Short Name:    | transferte                                                            |             | net e kësaj transferte në rast se do të ketë ndonjë        |          |                      |
| 404<br>Marine                            | 1.00                                  | Charges Information:    | Detynmet ndaj bankës time i mbuloj vetë, P<br>mbulon të bankës së tij | v v         | loj vetë, Përfituesi mbulon të bankës së tij               |          |                      |
|                                          | Banka 🖈                               | I would like to receive | this invoice to my email address emaderomen                           | iOemail.com | vesi                                                       |          |                      |
| 프<br>nat                                 | INTESA SANPAOLO BANK ALBANIA          | If you confirm          | n below data of transaction click proceed button                      |             |                                                            | _        |                      |
|                                          | Emri Mbiemri Përfituesit *            |                         | Proceed 🗸                                                             |             |                                                            | Klil     | ko nëse dëshiron të  |
| Pagash                                   | IBAN I Dirithualit de                 |                         | or cancel                                                             |             | ni nevojë të ripërdorni të dhënat e kësaj transferte në të | dërş     | gohet mandati në Em  |
|                                          | AL14208210450000083046635301          |                         | Eměrtimi                                                              |             |                                                            |          |                      |
| onsferta                                 | Numri Telefonit të Përfituesit        |                         | transferte                                                            |             |                                                            |          |                      |
|                                          |                                       |                         |                                                                       |             |                                                            |          |                      |
|                                          | Përshkrimi 🖝                          |                         |                                                                       |             |                                                            |          |                      |
|                                          | test trans                            |                         |                                                                       |             |                                                            |          |                      |

#### **1.4** Historiku i Transfertave

Në këtë menu ju do të keni mundësinë të shikoni listën e transfertave të kryera nga llogaritë tuaja si edhe detajet për secilën prej transfertave.

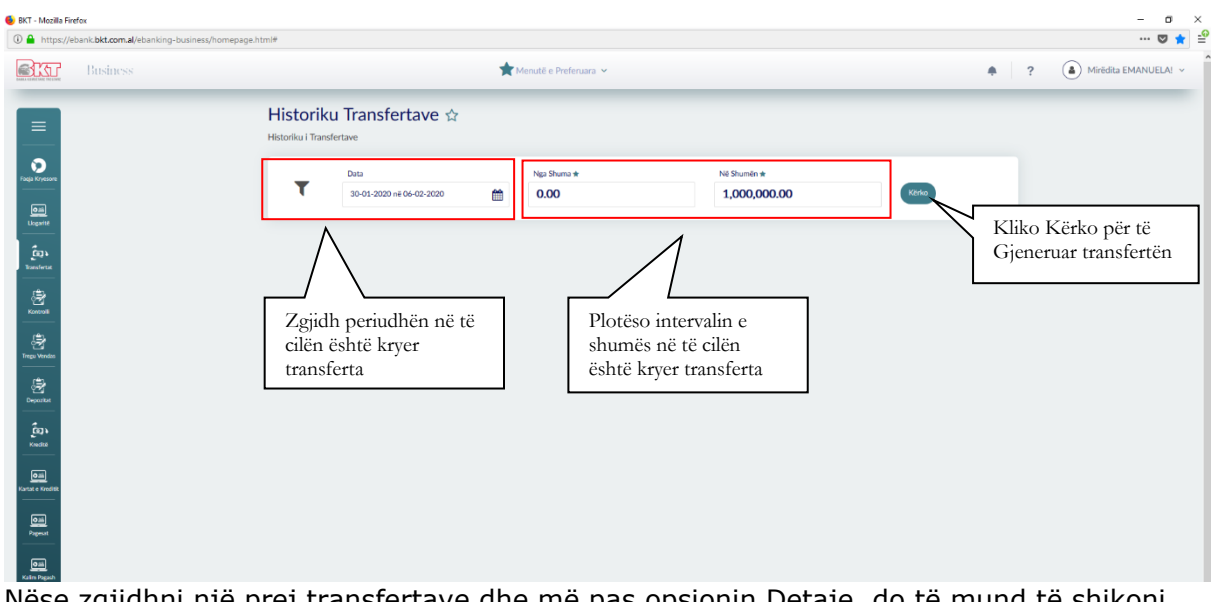

Nëse zgjidhni një prej transfertave dhe më pas opsionin Detaje, do të mund të shikoni detajet e kësaj transferte.

| Rusiness   | Menuté e Perfenses y                                                                                                    | 2 A Mirēdita EMANUELA     |
|------------|----------------------------------------------------------------------------------------------------|---------------------------|
|            | Historiku Transfertave 🏠                                                                                                    | Referencat e              |
|            | Data         Nga Shumis +         Nd Shumis +           30-03-2020 m6 06-02-2020         Image: Control of the state of the state of the | transfertave              |
| <b>2</b> 3 |                                                                                                    |                           |
|            | Reference Number  Account No  Amount  Date  Përshkrim                                                                                                    |                           |
| Bernan     | AUTHER-CAUGUCOBI AUJSAS7120L199CLALLSYW LUDGEDE EMRI (Logaria Ferfutuesi Kursi Këndinit Vakor<br>Numri Ligaria Ferfutuesi Kursi Këndinit Vakor<br>401545735CL99CLALLSYW 401 ALL AL4520511014545735CL98CFEURO ISANAMED SH99(TEST) 401 122.6<br>🕑 Silaufo 🖉 Dirgo me emal                                                                                                    | Detajet e<br>transfertave |
|            | 401FIBK200300083 401545718CLARCLALL9W <b>0.15 ALL</b> 30.01.2020 test Detajet ~                                                                                                    |                           |
|            | 4017BK20030084 401545718CLPRCLALL9W <b>0.20 ALL</b> 30.01.2020 test kalim Detajet ~                                                                                                    |                           |
|            | 4015/BK200300108 4015/45718CL/PRCLALL2P 0.35 ALL 80.01.2020 ISANAMED SHPK(TEST) Detajet ~                                                                                                    |                           |
|            | 401FIBK200300109 40154571BCLPRCFEUR0B <b>1.00 EUR</b> 30.01.2020 ISANAMED SHPK(TEST) Detajet ~                                                                                                    |                           |

Mund të zgjidhni **Send by Email** nëse doni ta merrni në adresën tuaj të emailit detajet e transfertës, Back nëse doni të ktheheni mbrapa për të parë një transfertë tjetër. Mund të zgjidhni **Shkarko** nëse doni të shikoni mandatin e pagesës.

| Business |                   |                                             | ★ Menutë e Preferuara ➤      |                       | *    | ? A Mirëdita EMANU |
|----------|-------------------|---------------------------------------------|------------------------------|-----------------------|------|--------------------|
|          | Historik          | u Transfertave 🌣                            |                              |                       |      |                    |
| -        | Historiku i Trans | fertave                                     |                              |                       |      |                    |
|          | • ۹ 🗆             | 🛊 🦆 🚺 of 1                                  | - + Automatic Zoom +         |                       | ⊜ß∎≫ |                    |
|          |                   |                                             |                              |                       |      |                    |
|          |                   |                                             |                              |                       |      |                    |
|          |                   |                                             |                              |                       |      |                    |
|          |                   |                                             |                              | BANKA KOMBETARE TREGT | ATE  |                    |
|          |                   | _                                           |                              |                       |      |                    |
|          |                   |                                             |                              |                       |      |                    |
|          |                   |                                             | e-Mandati                    |                       |      | Mandati            |
|          |                   |                                             |                              | DATA : 30.01.2020     |      | 1 1 1              |
|          |                   | ISANAMED SHPK (TEST)                        |                              |                       |      | elektronik         |
|          |                   |                                             |                              |                       |      |                    |
| tik .    |                   | Adresa : RRUGA QEMAL STAN<br>AL/TIRANE/1010 | A PALLATI 15.2 NJ ADMIN 2    |                       |      |                    |
| -        |                   |                                             |                              |                       |      |                    |
|          |                   | Detajet e Veprimit                          |                              |                       |      |                    |
| e -      |                   | Numri Kompanise                             | 401545718                    |                       |      |                    |
| -        |                   | Llogaria Debituese                          | 401545718CLPRCLALL9W         |                       |      |                    |
|          |                   | Numri Referencës                            | 401FIBK200300081             |                       |      |                    |
|          |                   | Data Veprimit                               | 30.01.2020                   |                       |      |                    |
|          |                   | Informacion mbi Detyrimet                   | N/A                          |                       |      |                    |
|          |                   | Llogaria Kredituese<br>Shuma Dobituar       | AL4520511014545/10CLPRCFEUR0 |                       |      |                    |
| HR .     |                   | Shuma Kredituar                             | 122.30 ALL                   |                       |      |                    |
| -        |                   | Pershkrimi                                  | test kembim                  |                       |      |                    |
|          |                   | Kursi Kembimit                              | 122.6                        |                       |      |                    |
|          |                   |                                             |                              |                       |      |                    |
| -        |                   |                                             |                              |                       |      |                    |
|          |                   | Detaiet e Detyrimeve                        |                              |                       |      |                    |
| sh       |                   | 2011/01/01/01                               |                              |                       |      |                    |
|          |                   | Përshkrimi                                  | Shuma                        | Data                  |      |                    |
|          |                   | No Charges                                  |                              |                       |      |                    |
| rta      |                   |                                             |                              |                       |      |                    |
|          |                   |                                             |                              |                       |      |                    |
|          | < Ktheh           |                                             |                              |                       |      |                    |

### 1.5 Transfertat e Regjistruara

Në këtë menu do arrini të gjeni të gjitha transfertat tuaja, brenda BKT, brenda vendit, midis llogarive tuaja. Gjithashtu, mund edhe të fshini transfertat të cilat nuk doni që ti keni më të regjistruara.

| 6 BKT - Mozilla Firefox                                        |                                                  |                                                                                          |                         |            |              |           |   | - a ×                                           |          |
|----------------------------------------------------------------|--------------------------------------------------|------------------------------------------------------------------------------------------|-------------------------|------------|--------------|-----------|---|-------------------------------------------------|----------|
| https://ebank.bkt.com.al/ebanking-business/homepa     Business | ige.html#                                        |                                                                                          | 📌 Menutë e Preferuara 🗸 |            |              | +         | ? | ···· ♥ ★ =                                      |          |
| Figit Frank                                                    | Transfert<br>Transferta të rreg<br>Tipi Veprimit | të e Regjistruar ☆<br> istruara<br>Të gjitha<br>Të gjitha<br>Bereda BKT<br>Brenda Vendit |                         |            |              |           |   | Kliko për të<br>gjeneruar tran<br>e regjistuara | nsfertat |
| jav<br>Instatus                                                |                                                  | Kategoria 🖌                                                                              | Emërtimi a              | Shuma 🔅    | Përshkrimi a |           |   |                                                 |          |
| Kontonii                                                       |                                                  | Brenda BKT                                                                               | TEST 4                  | 0.10       |              | Detajet ~ |   |                                                 |          |
| الله الله الله الله الله الله الله الله                        |                                                  |                                                                                          |                         |            |              |           |   |                                                 |          |
| لي<br>Breventet                                                | _                                                | Brenda BKT                                                                               | TEST 5                  | 0.20       |              | Detajet ~ |   |                                                 |          |
| - <u>t</u> av                                                  |                                                  | Brenda BKT                                                                               | TEST 6                  | 0.10       |              | Detajet ~ |   |                                                 |          |
| Kondb#<br>                                                     |                                                  | Brenda BKT                                                                               | TEST SSN                | 0.10       |              | Detajet ~ |   |                                                 |          |
|                                                                |                                                  |                                                                                          | First                   | • 1 • Last |              |           |   |                                                 |          |
| (Can)<br>Kaita Agazh                                           |                                                  |                                                                                          |                         |            | Fshi         | Vazhdo    |   |                                                 |          |
| Call<br>Mar Resetura                                           |                                                  |                                                                                          |                         |            |              |           |   |                                                 |          |
| Casa<br>Papiset PO5                                            |                                                  |                                                                                          |                         |            |              |           |   | ~                                               |          |

Pasi të zgjidhni një nga transfertat e listuara, më pas mund të zgjidhni opsionin **Fshi/Delete** për të fshirë këtë transfertë ose **Vazhdo/Next** për të vazhduar më tej me transfertën e regjistruar.

Pasi të keni zgjedhur një transfertë të regjistruar dhe nëse zgjidhni opsionin **Vazhdo/Next**, do t'ju shfaqet transferta e regjistruar së bashku me detajet përkatëse.

| ST Business     | 📌 Menutë e Preferuara 👻                                                                                                    |                                                                                                    |                                                  | ? | Mirêdita EMANUEL |
|-----------------|----------------------------------------------------------------------------------------------------|----------------------------------------------------------------------------------------------------|--------------------------------------------------|---|------------------|
|                 | Zgjidhni një llogari PREJ nga dëshironi të kryeni transfertën                                                                                                    |                                                                                                    |                                                  |   | -                |
| na<br>and<br>an | Numri Llogarisë         Emri Llogarisë           401545718CLPRCLALD9W         test pilot tës + SA           © Të mos pinderet linëti overdudit tim edhe eli rat se tablé e revejahme         te pinderet linëti overdudit tim edhe eli ve biblé e revejahme                                                                                                    | Gjendja G<br>10.00 AL                                                                                                    | Gjendja Disp. v<br>10.00 ALL v                   |   |                  |
| nius<br>        | Detaje të Transfertës                                                                                                    | Detyrimet                                                                                                    |                                                  |   |                  |
| 14<br>14<br>2   | Shuma #<br>0.00 AL<br>Ensis #<br>Christian applications and an article and an article and an article and an article and article and | Percaistoni si do të paguhen detyrimet e këtaj transferte në     Detyrimet ndaj bankës time i mbuloj vetë, Përfituesi mbulo     Të gjitha detyrimet i mbuloj vetë     Të gjitha detyrimet i mbuloj përfituesi | rast se do të ketë ndonjë<br>on të bankës së tij |   |                  |
|                 | Emri Molemri Përfituesit *                                                                                                    | Regjistrim të dhënash                                                                                                    |                                                  |   |                  |
|                 | IBAN I Perficiesit *                                                                                                    | O Vendosni një emërtim në rast se keni nevojë të ripërdomi të<br>ardhmen<br>Emertimi                                                                                                    | i dhënat e kësaj transferte në të                |   |                  |
|                 | Numi Teleforit të Përfduesit                                                                                                    |                                                                                                    |                                                  |   |                  |
| ×               | Piteshkaimi 🖈                                                                                                    |                                                                                                    |                                                  |   |                  |
|                 | ▲ Jo mil shumit se 105 karaktere                                                                                                    |                                                                                                    |                                                  |   |                  |
|                 | Fushat e detyrueshme janë me *                                                                                                    |                                                                                                    | Vazhdo >                                         |   |                  |

Nëse pas kontrollit të të dhënave si shuma, llogaria debituese, llogaria kredituese dhe përshkrimi janë në rregull vazhdoni me pjesën e dytë të transfertës.

Pasi të keni plotësuar fushat e mësipërme ju duhet të përzgjidhni si do të paguhen komisionet për transfertën. Ju duhet të zgjidhni një nga opsionet:

Në dritaren Detyrimet:

- Nëse zgjidhni opsionin e parë(Detyrimet ndaj bankës i mbuloj vetë. Përfituesi mbulon të bankes së tij), ju do të paguani komisionet e bankës suaj dhe marrësi do të paguaj komisionet e bankës së tij për transfertën;
- Nëse ju zgjidhni opsionin e dytë(Të gjitha detyrimet i mbuloj vetë), atëhere dërguesi do të paguaj të gjitha komisionet për transfertën;
- Nëse ju zgjidhni opsionin e tretë(Të gjitha detyrimet i mbulon përfituesi), atëhere përfituesi do të paguaj të gjitha komisionet për transfertën

|                                        | Numri Llogarisë<br>401545718CLPRCLALL9W                                                                              | Emri Llogarisë<br>test pilot ela - ISA | Gjendja<br>10.00 ALL                                                                                                    | Gjendja Disp.<br>10.00 ALL                                                     | ~ |
|----------------------------------------|----------------------------------------------------------------------------------------------------|----------------------------------------|----------------------------------------------------------------------------------------------------|--------------------------------------------------------------------------------|---|
|                                        | Të mos përdoret limiti overdraftit tim edhe në rast se o<br>Të përdoret limiti overdraftit tim në rast se është e ne | është e nevojshme<br>vojshme           |                                                                                                    |                                                                                |   |
| etaje të                               | Transfertës                                                                                                    |                                        | Detyrimet                                                                                                    |                                                                                |   |
| Shuma #<br>0.00<br>Banka #<br>Ju luter | ALL                                                                                                    | ~                                      | Përcaktoni si do të paguhen detyrimet e kësa     Detyrimet ndaj bankës time i mbuloj vetë, P     Të gjitha detyrimet i mbuloj vetë     Të gjitha detyrimet i mbulon përfituesi | j transferte në rast se do të ketë ndonjë<br>ërfituesi mbulon të bankës së tij |   |
| Emri Mb                                | iemri Përfituesit 🛪                                                                                                  |                                        | Regjistrim të dhënash                                                                                                    |                                                                                |   |
| IBAN i P                               | ërfituesit *                                                                                                    |                                        | <ul> <li>Vendosni një emërtim në rast se keni nevojë<br/>ardhmen</li> <li>Emërtimi</li> </ul>                                                                                  | të ripërdorni të dhënat e kësaj transferte në t                                | ē |
| Numri Te                               | lefonit të Përfituesit                                                                                               |                                        |                                                                                                    |                                                                                |   |
| Përshkri                               | ni 🖈                                                                                                    |                                        |                                                                                                    |                                                                                |   |
| 🛦 Jo më                                | shumë se 105 karaktere                                                                                               |                                        |                                                                                                    |                                                                                |   |
| Fushat e                               | detyrueshme janë me ★                                                                                                |                                        |                                                                                                    | Vazhdo >                                                                       |   |
|                                        |                                                                                                    | Hyrja e Fundit:<br>06.02.2020 02:17 PM |                                                                                                    |                                                                                |   |

Nëse pas kontrollit të gjitha detajet janë në rregull, atëhere zgjidhni opsionin **Vazhdo/Next** për të përfunduar me transfertën ose **Anullo**.

Transfertat Brenda Vendit janë aktive pas dy ditë pune, kur biznesi është me të drejta të plota. Kur biznesi ka zgjedhur alternativën që hedhësi i të dhënave dhe aprovuesi të jenë të ndryshëm, atëherë hedhësit do i shfaqet mesazhi «Veprimi juaj u dërgua për pranim» dhe aprovuesi duhet te shkojë tek « Aprovime Në Pritje « për të autorizuar transfertën e cila do të jetë aktive dy ditë pune pas aprovimit.

#### 1.6 Transfertat në Mbërritje

Në këtë seksion do të mund të shikoni listën e transfertave hyrëse por që ende nuk janë kredituar në llogarinë tuaj.

| https://ebank.bkt.com.al/ebanking-busit                                                                                                    | ness/homepage.html#                 |                                  |                 |                                        |            |               |               |           | 😇 🚖 🖆                                                                                                    |  |  |
|----------------------------------------------------------------------------------------------------|-------------------------------------|----------------------------------|-----------------|----------------------------------------|------------|---------------|---------------|-----------|----------------------------------------------------------------------------------------------------|--|--|
| Business                                                                                                    |                                     | 📩 Menutê e Preferuara 🛩          |                 |                                        |            |               |               |           | Reference in the second second s |  |  |
| =                                                                                                    | Transferta<br>Transferta në Mbërrit | në Mbërritje 🕁                   |                 |                                        |            |               |               |           |                                                                                                    |  |  |
|                                                                                                    | τ                                   | Data<br>07-02-2018 në 07-02-2020 | <b>m</b>        | Llogaria Pritëse<br>Të gjtha Llogaritë | •          | Kêrko         |               |           |                                                                                                    |  |  |
| Elegante<br>Elegante<br>Elegante                                                                                                    | Q Refice                            |                                  |                 |                                        |            |               |               |           |                                                                                                    |  |  |
| 2<br>2                                                                                                    | Company A                           | ccount • Fr                      | om o            |                                        | Date 0     | Credit Amount | Description ° |           | Lista e Transfertave                                                                                                    |  |  |
| an Vendes                                                                                                    | 401545718CL                         | PRCLALL9W EG                     | LANTINA SHPETIM | 1 TACE                                 | 07.02.2020 | 10.00 ALL     |               | Details ~ | në Mbërritje                                                                                                    |  |  |
| 1997 - Carlos Carlos Ca | 401545718CL                         | PRCLALL9W EN                     | IANUELA HAJDAR  | DEROMEMAJ                              | 06.02.2020 | 10.00 ALL     |               | Details ~ |                                                                                                    |  |  |
|                                                                                                    | 401545718CL                         | PRCLALL9W GE                     | JSA KUTROLLI    |                                        | 05.02.2020 | 2.00 ALL      |               | Details ~ |                                                                                                    |  |  |
| Ømin<br>a « Xruditt                                                                                                    | 401545718CL                         | PRCLALL9W GE                     | USA KUTROLLI    |                                        | 04.02.2020 | 5.00 ALL      |               | Details ~ |                                                                                                    |  |  |
| Can<br>Pagean                                                                                                    |                                     |                                  | First           | • 1 2 3                                | 4 5 15     | • Last        |               |           |                                                                                                    |  |  |
| (m)                                                                                                    |                                     |                                  |                 |                                        |            |               |               |           |                                                                                                    |  |  |

# 2. Investimet(Tregu Vendas)

Nëpërmjet kësaj menuje, ju mund të merrni informacion rreth këmbimeve valutore në BKT dhe të bëni këmbime online.

# 2.1 Këmbimi valutor

Ju mund të blini, shisni dhe të ndërthurni monedhat në këtë menu. Në mënyrë që të kryeni një nga transaksionet e mëposhtme duhet të ndiqni hapat e shpjeguar mëposhtë:

Zgjidhni një nga tipet e transaksioneve:

- Blini monedhë të huaj për të këmbyer nga monedha Shqiptare në monedhë të huaj;
- Shisni monedhë të huaj për të këmbyer nga monedha e huaj në monedhë Shqiptare;
- Ndërthurni monedhat e huaja për të këmbyer nga një monedhë e huaj në një monedhë tjetër të huaj;

| 6        | BKT - Mozilla Fi  | efox                                         | - 0 ×                                                                         |                                                         |      |  |
|----------|-------------------|----------------------------------------------|-------------------------------------------------------------------------------|---------------------------------------------------------|------|--|
| 4        | 🛈 🔒 https://      | bank.bkt.com.al/ebanking-business/homepage.h | 🛡 🚖 🖹                                                                         | 🗢 🚖 🚔                                                   |      |  |
| Business |                   | Business                                     | 📩 Menutë e Preferuara 🗸                                                       | (a) Mirédita EMANUELA! ~                                |      |  |
|          |                   |                                              | Këmbimi Valutor 🕸                                                             | 1 Llojet e Këmbimit Valu<br>Blerje Valute Shirje Val    | tor, |  |
|          |                   |                                              | Kempimi valutor                                                               | Bierje valute, Shitje val                               | uic, |  |
|          | Faqja Kryesare    |                                              | Bilerje Valate O Sklije Valate O Këmbim Valatzah                              | Kembim Valutor                                          |      |  |
|          | Oilà<br>Llogarité |                                              | Monedha për t'u blerë 🛛 🚛 🗤 🗤 🖌 Monedha për t'u shitur 🛛 ALL - ALBANIAN LEK 🗸 |                                                         |      |  |
|          | ຼີ<br>Bassletat   |                                              |                                                                               | Zgjidhni monedhën që d                                  | o të |  |
|          | Second Second     |                                              |                                                                               | vanto > Difini dhe atë që do shishi<br>pas kliko VAZHDO | , me |  |
|          | Errege Vendes     |                                              |                                                                               |                                                         |      |  |

Pasi të keni zgjedhur tipin e transaksionit, zgjidhni monedhën nga tabela:

- Zgjidhni monedhën që do blini, nëse doni të blini monedhë të huaj;
- Zgjidhni monedhën që do shisni, nëse doni të shisni monedhë të huaj;
- Zgjidhni monedhën që do blini dhe shisni, nëse doni të ndërthurni monedhat e huaja;
- Shtypni butonin Vazhdo për të vijuar;

Pasi të shtypni butonin **Vazhdo** do të shkoni në faqen tjetër ku do të vazhdoni transaksionin. Nëse zgjedhja juaj është të kryeni një këmbim duhet të ndiqni të njëjtat hapa.